### A. Owner Portal – Signing Up for Login Account

1) Go to

https://www.propertyware.com/pw/portals/bahiapropertymanagement/owner.action

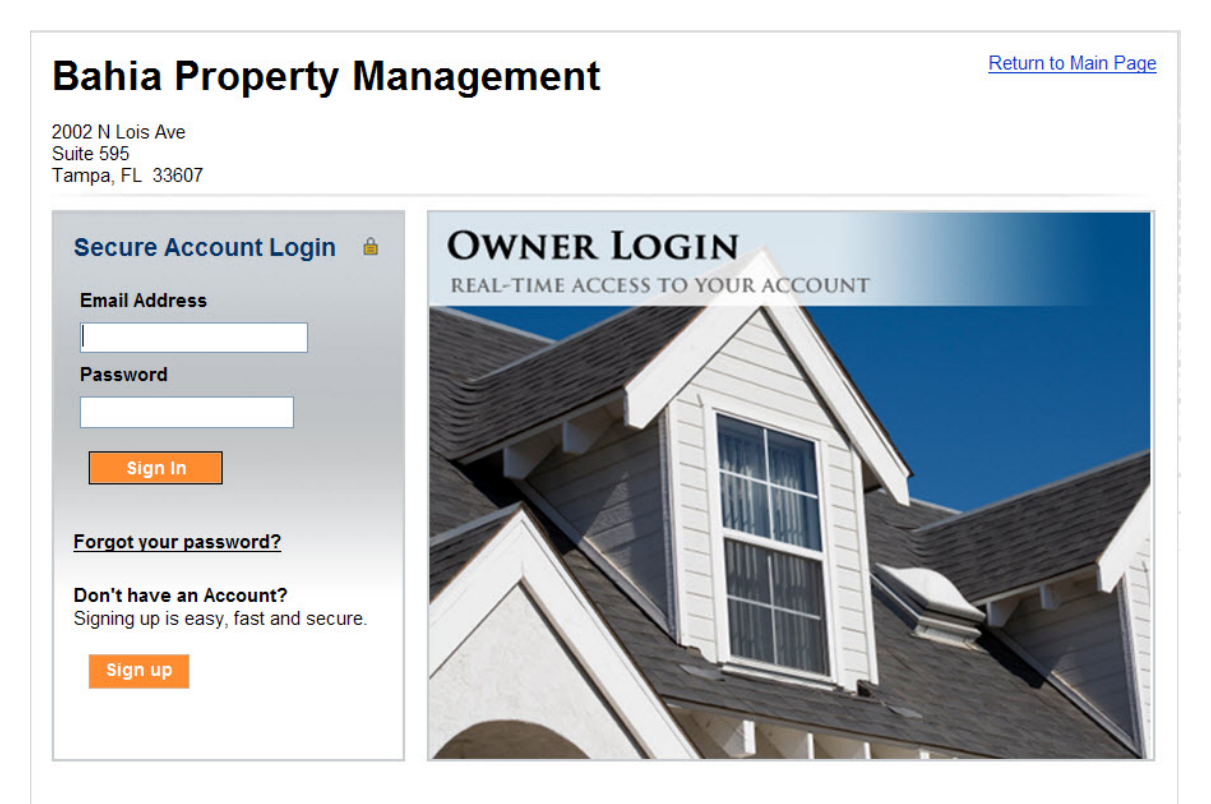

- 2) Click "Sign Up"
- 3) Enter all information and click "Submit"
- 4) The Property Manager will send you your login information.

# If in the future you forget your password, click on the "Forgot your password?" link and you'll be provided a temporary password in order to reset your password.

#### 5) You will receive an email that looks like this:

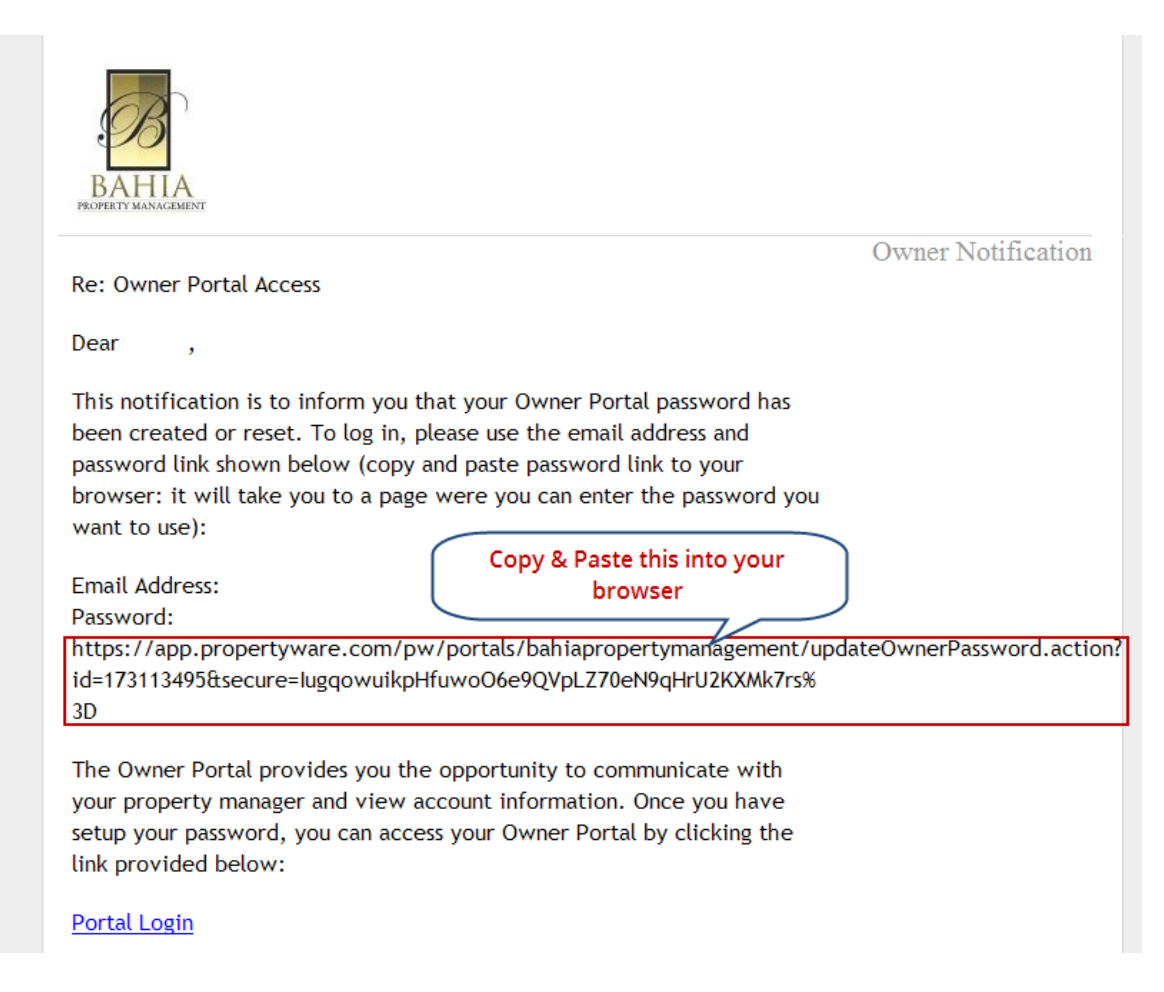

In the email you receive, Copy and Paste the text in the Password section (see image above) into your browser's address bar (see below):

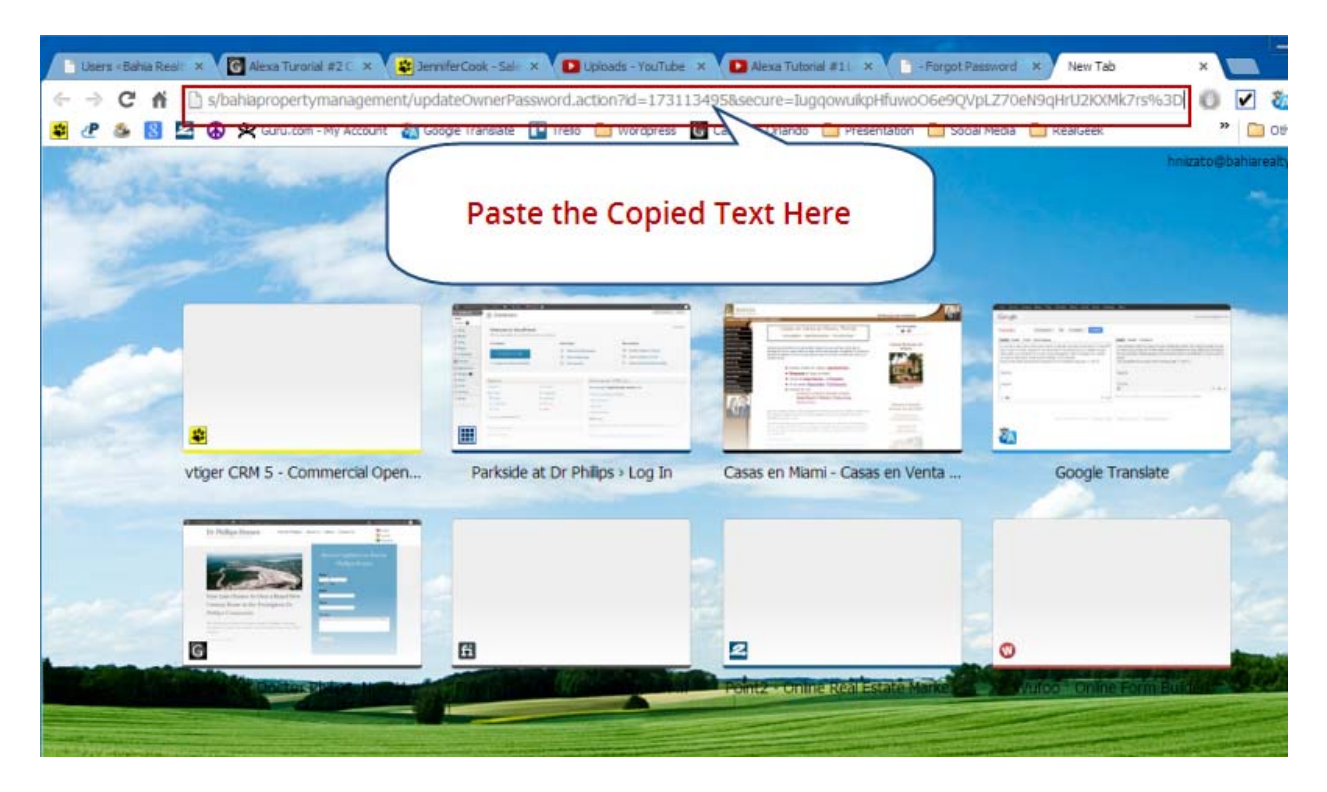

You'll be taken to the Password Reset Screen (See image below)

| Submit a new password            | t i i i i i i i i i i i i i i i i i i i                                                    |
|----------------------------------|--------------------------------------------------------------------------------------------|
| New Password<br>Confirm Password | Cancel                                                                                     |
|                                  | Powered by: Propertyware<br>A RealPage Company                                             |
|                                  | Copyright © Propertyware™ 2003-2013. All rights reserved.<br>Terms of Use   Privacy Policy |

# **B. Signing Up for Direct Deposit**

#### 1) Login to owner portal through the link below

https://www.propertyware.com/pw/portals/bahiapropertymanagement/owner.action

# 2) Under My Account tab, scroll down to "My Contact Information" and then click "View Detail"

| Bahia Property Management                                                                                                    | <u>Return to Main Page   Help  </u><br>Logout                                                                |
|----------------------------------------------------------------------------------------------------|----------------------------------------------------------------------------------------------------|
| 2002 N Lois Ave<br>Suite 595<br>Tampa, FL 33607                                                                                                    |                                                                                                    |
| My Account Statements Reports Bills Documents                                                                                                    |                                                                                                    |
| Welcome Raul Aleman!                                                                                                    |                                                                                                    |
| f Set My Photo                                                                                                    |                                                                                                    |
| Community Message                                                                                                    |                                                                                                    |
| Dear Owners:                                                                                                    |                                                                                                    |
| Your expense invoices are now on your portal. To view any expenses posted to your prop<br>"BILLS" then the list of bills is there. If you wish to view or print your invoice click "choose<br>invoice", you can then print a copy of the invoice for your records. Previous invoice before | erty go to your portal click on<br>e" then <mark>"view detail</mark> " then "view<br>July must be requested. |
| Please join us in the effort to go GREEN.                                                                                                    |                                                                                                    |
| Effective February 1, 2011 we will no longer be mailing our owner statements in an effort "owner portal" account for your monthly statement.                                                                                                    | to go green please check your                                                                                |
| If you have not signed up for direct deposit yet please do so it is a secure website and its<br>our wonderful owners! Also please note the epay system takes 48 hours to post to your<br>faster than waiting for the mail to deliver your rent check.                                      | s free to use there is no charge to<br>bank. Epay direct deposit is much                                     |
| Year end tax information: We have mailed out your 1099 statement today and I have also income and expenses for tax purposes located on your portal under "reports".                                                                                                    | posted a year end breakdown of                                                                               |
| Warmest regards,                                                                                                    |                                                                                                    |
| Jackie Frey, Property Manager                                                                                                    |                                                                                                    |
| Bahia Property Management Clic<br>"Vi                                                                                                    | ck Here on<br>ew Detail''                                                                                    |
| My Alerts                                                                                                    |                                                                                                    |
| You Have <u>1</u> Unpaid Bill(s)                                                                                                    |                                                                                                    |
| My Contact Information                                                                                                    | Mew Detail Edit Change Email/Password                                                                        |
| Home Phone                                                                                                    |                                                                                                    |
| Work Phone                                                                                                    |                                                                                                    |

#### 3) Click on Edit Payment Account

| Bahia Property Management                                     |             |                    |                   |              |  |
|---------------------------------------------------------------|-------------|--------------------|-------------------|--------------|--|
| 2002 N Lois Ave<br>Suite 595<br>Tampa, FL 33607<br>My Account | Statements  | Reports Bills      | Documents         |              |  |
| Home > View Co                                                | ontact Info |                    |                   |              |  |
|                                                               | Edit        | Edit Payment Accou | nt Change Email a | and Password |  |
| Contact Informati                                             | on          |                    |                   |              |  |
| First Name                                                    | Raul        |                    |                   |              |  |
| Last Name                                                     | Alema       | an                 | Click on          |              |  |
| Email                                                         |             | "64                |                   | nt           |  |
| Company                                                       |             | E                  | пі гауте          | m            |  |
| Address                                                       |             |                    | Account"          |              |  |
| Address 2                                                     |             |                    |                   |              |  |
| City                                                          | Orland      | ot                 |                   |              |  |
| State/Province                                                | FL          |                    |                   |              |  |
| Zip/Postal Code                                               |             |                    |                   |              |  |
| Country                                                       |             |                    |                   |              |  |
| Home Phone                                                    |             |                    |                   |              |  |
| work Phone<br>Mabila Dhana                                    |             |                    |                   |              |  |
| Draw Davmont Mot                                              | had E.Cha   |                    |                   |              |  |
| Draw Fayment Met                                              | inou E-Che  | UN .               |                   |              |  |
| Payment Account                                               |             |                    |                   |              |  |

4) Choose "E-Check". Complete all information and click "Save". Your information will be confidential – Bahia Property Management will not be able to see them.

| Bahia Property Management                                                                                                    | <u>Return to Main Page   Help</u>  <br>Logout                                          |
|----------------------------------------------------------------------------------------------------|----------------------------------------------------------------------------------------|
| 2002 N Lois Ave<br>Suite 595<br>Tampa, FL 33607                                                                                                    |                                                                                        |
| My Account Statements Reports Bills Do                                                                                                    | ocuments                                                                               |
| Home > Edit Payment Information                                                                                                    | ncel                                                                                   |
| Edit Payment Inform                                                                                                    | se "E-Check"                                                                           |
| None       RCH       E-Check       Bit         Please enter your bank account information exactly as it appears on your check. ACH payments submitted without accurate routing and account numbers will be not be processed and subject to a non-sufficient funds fee.       Bit         Bank Name       Bank of America       Sit         Account Type       Checking ♥       Count of Checking ♥         Routing Number       XXXX       Bit | Same as Contact Illing ddress 2 ity Orlando tate/Province FL p/Postal ode Illing Email |
| Account Number                                                                                                    | ur information will not be<br>risible to Bahia Property<br>Management                  |

# **C. Making Owner Contribution**

#### 1) Login to owner portal through the link below

https://www.propertyware.com/pw/portals/bahiapropertymanagement/owner.action

#### 2) Choose "Statements"

| Bahia Property Management                                                                                                    | Return to Main Page   Help  <br>Logout                                                  |
|----------------------------------------------------------------------------------------------------|-----------------------------------------------------------------------------------------|
| 2002 N Lois Ave<br>Suite 595<br>Tampa, FL 33607<br>My Account Statements Reports Bills Documents                                                                                                    |                                                                                         |
| Welcome Facil Aleman!<br>Click on Statements                                                                                                    |                                                                                         |
| Community Message                                                                                                    |                                                                                         |
| Dear Owners:                                                                                                    |                                                                                         |
| Your expense invoices are now on your portal. To view any expenses posted to your property go<br>"BILLS" then the list of bills is there. If you wish to view or print your invoice click "choose" then '<br>invoice", you can then print a copy of the invoice for your records. Previous invoice before July mu<br>Please join us in the effort to go GREEN. | to your portal click on<br>" <mark>view detail</mark> " then "view<br>ust be requested. |
| Effective February 1, 2011 we will no longer be mailing our owner statements in an effort to go gr<br>"owner portal" account for your monthly statement.                                                                                                    | een please check your                                                                   |
| If you have not signed up for direct deposit yet please do so it is a secure website and its free to<br>our wonderful owners! Also please note the epay system takes 48 hours to post to your bank. E<br>faster than waiting for the mail to deliver your rent check.                                                                                          | use there is no charge to<br>pay direct deposit is much                                 |
| Year end tax information: We have mailed out your 1099 statement today and I have also posted income and expenses for tax purposes located on your portal under "reports".                                                                                                    | a year end breakdown of                                                                 |
| Warmest regards,                                                                                                    |                                                                                         |
| Jackie Frey, Property Manager                                                                                                    |                                                                                         |
| Bahia Property Management                                                                                                    |                                                                                         |
| My Alerts                                                                                                    |                                                                                         |
| You Have <u>1</u> Unpaid Bill(s)                                                                                                    |                                                                                         |
| My Contact Information View De                                                                                                    | tail Edit Change Email/Password                                                         |
| Home Phone                                                                                                    |                                                                                         |
| Work Phone                                                                                                    |                                                                                         |
|                                                                                                    |                                                                                         |

#### 3) Choose "Make Contribution Online"

| Bahia Pr                                        | operty Man     | E                  | <u>etum to Main Page   Help  </u><br>Logout |                   |                       |
|-------------------------------------------------|----------------|--------------------|---------------------------------------------|-------------------|-----------------------|
| 2002 N Lois Ave<br>Suite 595<br>Tampa, FL 33607 |                |                    |                                             |                   |                       |
| My Account                                      | Statements Rep | orts Bills         | Documents                                   |                   |                       |
| YOUR STA                                        | TEMENTS        |                    |                                             | C                 |                       |
| Portfolio All                                   | Pe             | riod Display All   | ~                                           | C                 | Click Here            |
| Statements From                                 | : Display All  |                    |                                             | 📑 Make C          | ontribution Online >> |
| Portfolio                                       | S              | itatement Period   |                                             |                   |                       |
| ALEMAN,RAUL                                     | 0              | 3/01/2012 - 03/31/ | 2012                                        | 🔁 <u>Download</u> | 😺 <u>View Bills</u>   |
| ALEMAN,RAUL                                     | O              | 2/01/2012 - 02/29/ | 2012                                        | 🔁 Download        | 😺 <u>View Bills</u>   |
| ALEMAN,RAUL                                     | 0              | 1/01/2012 - 01/31/ | 2012                                        | 🔁 Download        | 😺 <u>View Bills</u>   |
| ALEMAN,RAUL                                     | 0              | 1/01/2012 - 01/31/ | 2012                                        | 🗾 <u>Download</u> | 😺 <u>View Bills</u>   |
| ALEMAN,RAUL                                     | 1              | 2/01/2011 - 12/31/ | 2011                                        | 🟂 Download        | 😺 <u>View Bills</u>   |
| ALEMAN,RAUL                                     | 1              | 2/01/2011 - 12/10/ | 2011                                        | 🟂 <u>Download</u> | 😺 <u>View Bills</u>   |
| ALEMAN,RAUL                                     | 1              | 1/01/2011 - 11/30/ | 2011                                        | 🗾 <u>Download</u> | 😺 <u>View Bills</u>   |
| ALEMAN,RAUL                                     | 1              | 0/01/2011 - 10/31/ | 2011                                        | 🟂 Download        | 😺 <u>View Bills</u>   |
| ALEMAN,RAUL                                     | 0              | 9/01/2011 - 09/30/ | 2011                                        | 🟂 <u>Download</u> | 😺 <u>View Bills</u>   |
| ALEMAN, RAUL                                    | 0              | 8/01/2011 - 08/31/ | 2011                                        | 🔁 Download        | 🔊 <u>View Bills</u>   |

#### 4) Enter the Contribution Amount and Click Save

| Bahia Pro                                                     | perty M              | anage                     | ment  |           | <u>Return to Main Page   He</u><br>Log | elp  <br>jout |
|---------------------------------------------------------------|----------------------|---------------------------|-------|-----------|----------------------------------------|---------------|
| 2002 N Lois Ave<br>Suite 595<br>Tampa, FL 33607<br>My Account | Statements           | Reports                   | Bills | Documents |                                        |               |
| Statements > Ne<br>New Contribution<br>Portfolio              | w Contribut          | ion<br>man Raul 💙         | (     | Enter     | The Amount and Click Save              |               |
| Amount<br>Comments                                            | \$0.0                |                           |       |           |                                        |               |
| Payment Account                                               |                      |                           |       |           |                                        |               |
| Payment Method<br>Bank Name<br>Account Type                   | E-Ch<br>Bank<br>Chec | eck<br>of America<br>king | Save  | Cancel    |                                        |               |

Please take into consideration that the settlement of your payment will take 3 to 4 business days. In months where the payments date is a weekend or holiday, your payment will be initiated the next business day. To avoid a non-sufficient funds fee, please be sure that your bank account has the sufficient funds to cover your payment.